# **SNMP - Gerência de Redes**

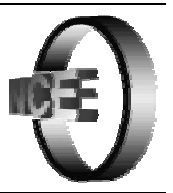

## **CISCO ACADEMY - NCE/UFRJ**

# Exercício 1 – Configuração do Roteador

## **Objetivos**

Familiarizar com os procedimentos para efetuar a configuração SNMP em roteadores Cisco.

## Informações adicionais

Endereço IP dos roteadores: configuração padrão do laboratório no NCE.

## Passos do Laboratório

#### Acesso ao roteador

- 1. Efetue o acesso ao equipamento via telnet. Utilize a senha cisco
- 2. Senha de enable: cisco
- 3. Configure o roteador seguindo os passos abaixo.

### Configuração SNMP

| Lab_A# config terminal       |                                                         |
|------------------------------|---------------------------------------------------------|
| Lab_A(config)# snmp-server ? |                                                         |
| chassis-id                   | String to uniquely identify this chassis                |
| community                    | Enable SNMP; set community string and access privs      |
| contact                      | Text for mib object sysContact                          |
| enable                       | Enable SNMP Traps or Informs                            |
| host                         | Specify hosts to receive SNMP notifications             |
| location                     | Text for mib object sysLocation                         |
| packetsize                   | Largest SNMP packet size                                |
| queue-length                 | Message queue length for each TRAP host                 |
| system-shutdown              | Enable use of the SNMP reload command                   |
| tftp-server-list             | Limit TFTP servers used via SNMP                        |
| trap-source                  | Assign an interface for the source address of all traps |
| trap-timeout                 | Set timeout for TRAP message retransmissions            |
| view                         | Define an SNMPv2 MIB view                               |
| Lab_A(config)# snmp-server   |                                                         |

1. Habilite o SNMP através do comando **snmp-server community**. Utilize o nome do grupo como **community**. Deve ser permitido o acesso somente de leitura.

2. Indique o responsável pelo equipamento usando o comando snmp-server contact

snmp-server contact cisco@nce.ufrj.br

3. Indique a localização do equipamento através do comando snmp-server location

snmp-server location Academia Cisco CCNA - NCE/UFRJ

4. Indique o equipamento para onde devem ser enviados os traps

snmp-server host <endereço IP da sua estação> public

Lab\_A# config terminal Lab\_A(config)# snmp-server community GrupoLab\_A? Std IP accesslist allowing access with this community string <1-99> <1300-1999> Expanded IP accesslist allowing access with this community string Read-only access with this community string ro rw Read-write access with this community string Restrict this community to a named MIB view view <cr> Lab\_A(config)# snmp-server community GrupoLab\_A ro Lab\_A(config)# snmp-server contact ? identification of the contact person for this managed node LINE Lab\_A(config)# snmp-server contact cisco@nce.ufrj.br Lab\_A(config)# snmp-server location ? The physical location of this node LINE Lab A(config)# snmp-server location Grupo de Treinamento - Aula Cisco - NCE/UFRJ Lab\_A(config)# snmp-server host ? Hostname or A.B.C.D IP address of SNMP notification host Lab\_A(config)# snmp-server host 220.205.75.2? WORD SNMP community string informs Send Inform messages to this host Send Trap messages to this host traps SNMP version to use for notification messages version Lab\_A(config)# snmp-server host 220.205.75.2 public Lab\_A(config)#

5. Saia do modo de configuração

6. Salve a configuração usando o comando copy running-config startup-config

1

7. Verifique a configuração com o comando show running-config

Lab A# sh run Building configuration.. Current configuration: version 12.0 service timestamps debug uptime service timestamps log uptime no service password-encryption hostname Lab\_A enable secret 5obUMxPHH7u6cPb5NUd/ enable password cisco1 ip subnet-zero interface Ethernet0 ip address 220.205.75.1 255.255.252.0 no ip directed-broadcast interface Serial0 ip address 201.230.124.1 255.255.255.0 no ip directed-broadcast encapsulation ppp no ip mroute-cache no fair-queue clockrate 56000 1 interface Serial1 ip address 204.204.7.2 255.255.255.0 no ip directed-broadcast encapsulation ppp no ip mroute-cache no fair-queue clockrate 56000 ip nat translation timeout never ip nat translation tcp-timeout never ip nat translation udp-timeout never

ip nat translation finrst-timeout never ip nat translation syn-timeout never ip nat translation dns-timeout never ip nat translation icmp-timeout never ip classless

snmp-server community GrupoLab\_A RO snmp-server location Grupo de Treinamento - Aula Cisco - NCE/UFRJ snmp-server contact cisco@nce.ufrj.br snmp-server host 220.205.75.2 traps public

line con 0 exec-timeout 0 0 password cisco logging synchronous login transport input none line aux 0 exec-timeout 00 password cisco logging synchronous login line vty 04 exec-timeout 0 0 password cisco login ! router rip network 220.205.75.0 network 201.230.124.0 network 204.204.7.0 1 end

Lab\_A#

## Exercício 2 – Uso de Ferramentas SNMP

## **Objetivos**

Demonstrar o uso de ferramentas para avaliar o comportamento de variáveis da MIB utilizando o protocolo SNMP.

O programa *MRTG* (Multi Router Traffic Grapher), que é utilizado no exercício, coleta periodicamente o valor de variáveis MIB, gera gráficos de acompanhamento diário, semanal, mensal e anual da variável, e gera um arquivo HTML, permitindo o acesso aos gráficos via WEB.

Na instalação são selecionadas as variáveis *interfaces.ifTable.ifEntry.ifOctetsIn* e *interfaces.ifTable.ifEntry.ifOctetsOut* de todas as interfaces do agente escolhido. É possível monitorar outras variáveis da MIB.

O programa pode ser utilizado em ambiente Unix e Windows.

## Informações adicionais

O MRTG usa a linguagem *Active PERL*. O PERL pode ser obtido na página <u>http://www.activestate.com/</u> no link Home > Languages > Download. Faça download do arquivo **ActivePerl-5.8.0.805-MSWin32-x86.msi** (ou versão mais atual) e copie-o para o disco C: antes de executá-lo (ele cria o diretório *Perl* na raiz do disco de onde ele é executado).

O MRTG pode ser obtido na página <u>http://people.ee.ethz.ch/~oetiker/webtools/mrtg/</u> no link Download MRTG. Faça download do arquivo **mrtg-2.9.27.zip** (ou versão mais atual) e copie-o para o disco C: antes de descompactá-lo (ele cria o diretório *mrtg-2.9.27* na raiz do disco de onde ele é executado).

### Passos do laboratório

#### Configuração do Laboratório

Utilize os roteadores vizinhos ao seu para gerar tráfego nas interfaces serial e ethernet do seu roteador. Isso será feito usando o comando *ping extendido* (apenas no modo EXEC privilegiado). O comando deve ser dado de forma a gerar muitos pacotes para que o tráfego gerado nessas interfaces seja significativo e tenha duração superior a 10 minutos, pois as coletas de dados no seu roteador pelo programa MRTG ocorrerão a cada 5 minutos (que é o intervalo mínimo para as amostragens).

#### Instalação e configuração do programa MRTG

1. Descompacte o arquivo mrtg-2.9.27.zip (ou a versão mais atual) para o drive c:\

2. Com um Shell MS-DOS, executar o programa:

#### C:\mrtg-2.9.27\bin> perl cfgmaker <community>@<endereço IP do agente> --global ''WorkDir: c:\mrtg-2.9.27\www'' --output c:\mrtg-2.9.27\mrtg.cfg

Onde:

<community> corresponde a community name criada no exercício 1 <endereço IP do agente> é o endereço IP de uma das interfaces do roteador que está sendo gerenciado pelo grupo

C:\> cd mrtg-2.9.27

C:\mrtg-2.9.27> cd bin

C:\mrtg-2.9.27\bin> perl cfgmaker GrupoLab\_A@220.205.75.1 --global "WorkDir: c:\mrtg-2.9.27\www" --output c:\mrtg-2.9.27\mrtg.cfg --base: Get Device Info on GrupoLab\_A@220.205.75.1: --base: Vendor Id: cisco --base: Populating confcache --snpo: confcache GrupoLab\_A@220.205.75.1: Descr Ethernet0 --> 1 --snpo: confcache GrupoLab\_A@220.205.75.1: Descr Serial0 --> 2 --snpo: confcache GrupoLab\_A@220.205.75.1: Descr Serial1 --> 3 --snpo: confcache GrupoLab\_A@220.205.75.1: Descr Null0 --> 4 --snpo: confcache GrupoLab\_A@220.205.75.1: Ip 220.205.75.1 --> 1 --snpo: confcache GrupoLab A@220.205.75.1: Ip 201.230.124.1 --> 2 --snpo: confcache GrupoLab\_A@220.205.75.1: Ip 204.204.7.2 --> 3 --snpo: confcache GrupoLab\_A@220.205.75.1: Name Et0 --> 1 --snpo: confcache GrupoLab A@220.205.75.1: Name Se0 --> 2 --snpo: confcache GrupoLab A@220.205.75.1: Name Se1 --> 3 --snpo: confcache GrupoLab A@220.205.75.1: Name Nu0 --> 4 --snpo: confcache GrupoLab\_A@220.205.75.1: Type 6 --> 1 --snpo: confcache GrupoLab A@220.205.75.1: Type 23 --> 2 --snpo: confcache GrupoLab\_A@220.205.75.1: Type 22 --> 3 --snpo: confcache GrupoLab\_A@220.205.75.1: Type 1 --> 4 --snpo: confcache GrupoLab A@220.205.75.1: Eth 00-30-94-e5-db-27 --> 1 --snpo: confcache GrupoLab A@220.205.75.1: Eth --> 2 --snpo: confcache GrupoLab\_A@220.205.75.1: Eth --> 3 (duplicate) --snpo: confcache GrupoLab\_A@220.205.75.1: Eth --> 4 (duplicate) --base: Get Interface Info --base: Walking ifIndex --base: Walking ifType --base: Walking ifAdminStatus --base: Walking ifOperStatus --base: Walking if Alias --base: Walking ifSpeed --base: Writing c:\mrtg-2.9.27\mrtg.cfg

C:\mrtg-2.9.27\bin>

- 3. Criar diretório c:\mrtg-2.9.27\www
- 4. Execute o programa pela primeira vez

C:\mrtg-2.9.27\bin> perl mrtg c:\mrtg-2.9.27\mrtg.cfg

Essa execução irá coletar informações de tráfego no roteador apenas uma vez e a execução será encerrada. Vários arquivos serão criados no diretório  $c:\mrtg-2.9.27\mww$ . Verifique os arquivos criados e seus conteúdos.

5. Para que o programa MRTG fique continuamente coletando informações no seu roteador é necessário editar o arquivo *c:\mrtg-2.9.27\mrtg.cfg* e acrescentar as seguintes linhas ao final do arquivo:

RunAsDaemon: Yes Interval: 5

Com essas linhas adicionais, quando o programa for executado da próxima vez ele ficará executando como Daemon (em background na sua estação de trabalho) e irá coletar as informações de todas as interfaces ativas do roteador a cada 5 minutos.

6. As informações coletadas no seu roteador ficam armazenadas em vários arquivos html (um arquivo para cada interface monitorada) no diretório c:\mrtg-2.9.27\www\. Para que as informações de todas as interfaces monitoradas possam ser exibidas em apenas uma página html, crie o arquivo index.html executando o comando:

#### C:\mrtg-2.9.27\bin> perl indexmaker --output c:\mrtg-2.9.27\www\index.html c:\mrtg-2.9.27\mrtg.cfg

Baseado nos arquivos html existentes no diretório, o programa gera o arquivo *c:\mrtg-2.9.27\www\index.html* contendo um gráfico de análise de tráfego para cada interface monitorada. Usando um browser, acesse esse arquivo e veja a evolução do tráfego. Nessa página, cada gráfico associado a uma interface tem um link para o arquivo html com informações específicas e mais detalhadas da interface.

7. Inicie a execução do programa MRTG (desta vez de forma contínua) para que as informações do seu roteador possam começar a serem coletadas a cada cinco minutos.

#### C:\mrtg-2.9.27\bin> perl mrtg c:\mrtg-2.9.27\mrtg.cfg

Isso irá atualizar (a cada cinco minutos) os arquivos no diretório c:\mrtg-2.9.27\www\, inclusive o arquivo index.html. Deixe o browser exibindo a página index.html e veja a evolução do tráfego (a página é recarregada automaticamente).

C:\>cd mrtg-2.9.27\bin

C:\mrtg-2.9.27\bin>perl mrtg c:\mrtg-2.9.27\mrtg.cfg

Daemonizing MRTG ...

Do Not close this window. Or MRTG will die

- 8. Gere tráfego para as interfaces seriais e ethernet do roteador do seu grupo executando o comando ping extendido a partir dos roteadores vizinhos. Se possível deixe mais de um ping gerando tráfego.
  - Lab\_B fica executando *ping* na interface ethernet 0 do roteador Lab\_A

• Lab\_C fica executando *ping* na interface serial 0 do roteador Lab\_A

| Lab_C# ping                                                                     |
|---------------------------------------------------------------------------------|
| Protocol [ip]:                                                                  |
| Target IP address: 201.230.124.1                                                |
| Repeat count [5]: 1000000000000                                                 |
| Datagram size [100]: 1000                                                       |
| Timeout in seconds [2]: 3                                                       |
| Extended commands [n]:                                                          |
| Sweep range of sizes [n]:                                                       |
| Type escape sequence to abort.                                                  |
| Sending 1316134912, 1000-byte ICMP Echos to 201.230.124.1, timeout is 3 seconds |
| 111111111111111111111111111111111111111                                         |
|                                                                                 |

9. Deixe o Browser aberto exibindo o arquivo c:\mrtg-2.9.27\www\index.html e os gráficos de análise de tráfego irão sendo atualizandos automaticamente.

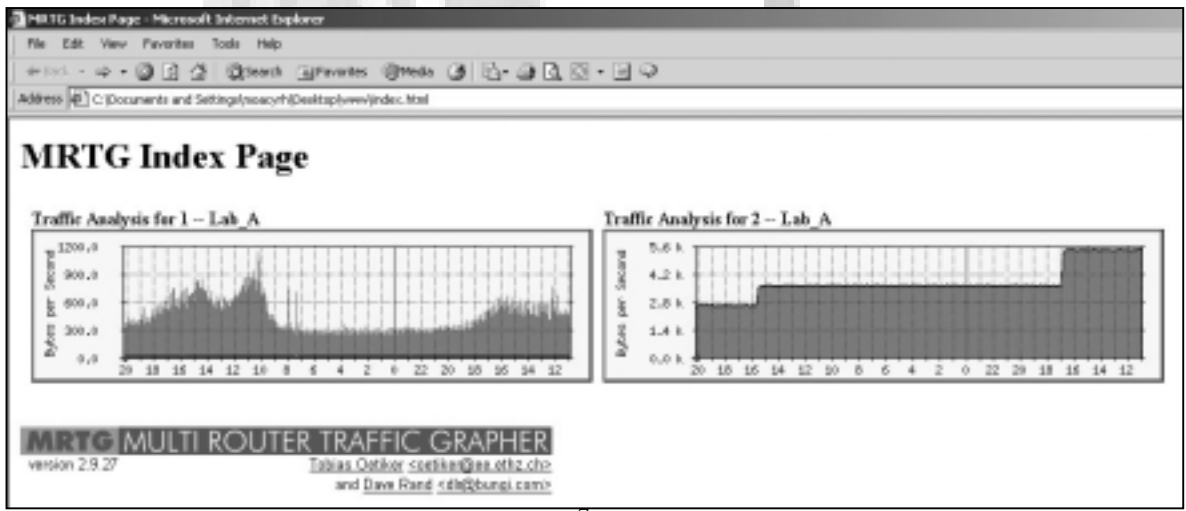

Páginas específicas de cada interface exibida na página index.html:

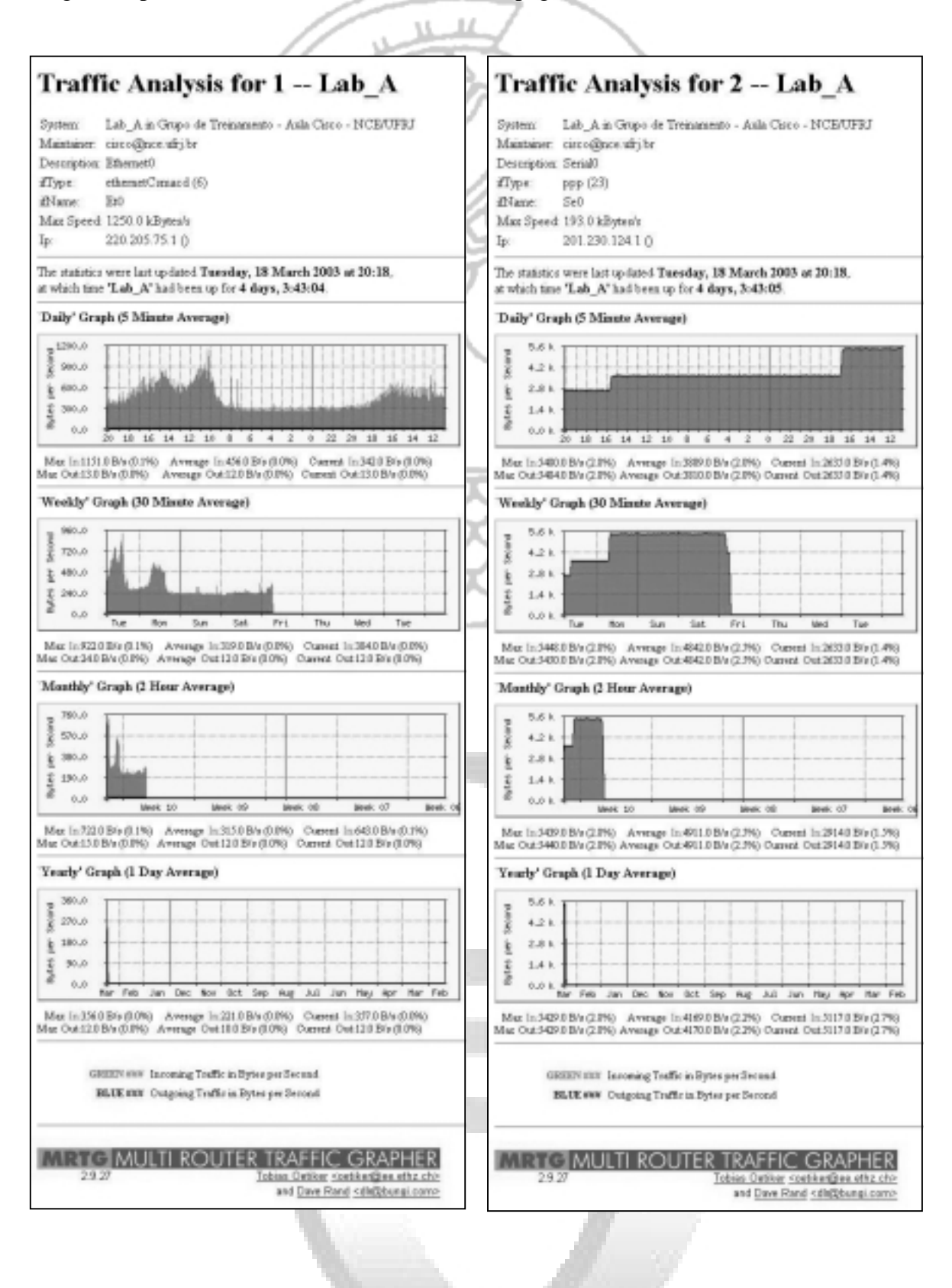